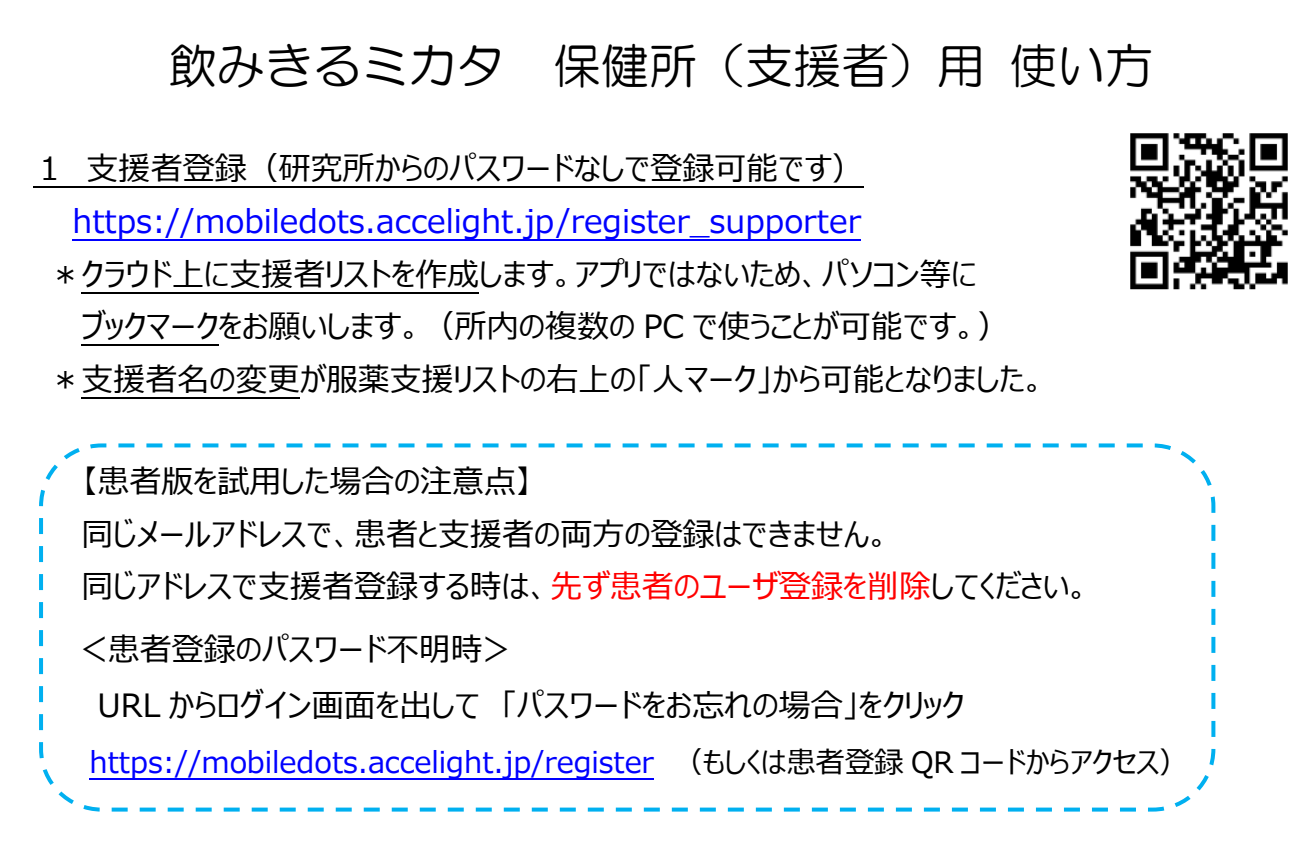

2 患者登録後、すぐ支援者リストに反映されます

- ・患者登録の必須項目が、「患者の名前」と「保健所の飲みきるミカタ用メールアドレス」です。
  そのため、患者さんの登録時に「保健所の飲みきるミカタ用メールアドレス」をお伝えください。
  ・服薬日数や抗結核薬の入力を、保健所がすぐ手伝うことができるようになります。
- 3 患者の服薬カレンダー上で、副作用のマーカーも追加されました

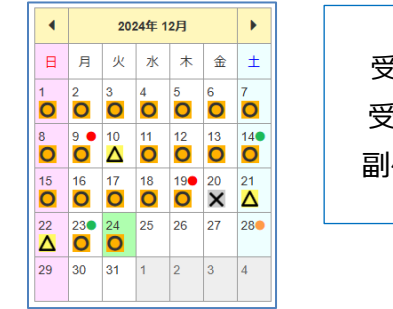

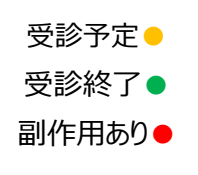

本ツールの活用開始時に、どのような 時、この「副作用あり」のマークを付ける か、相談されておくことをお勧めします。

- 4 支援者リストの整理をしたい時
  - ・患者の設定画面に入力されている「保健所(支援者)のミカタ用メールアドレス」を消去。 →患者カレンダーと支援者リストのリンクが切れて、支援者リストから削除されます。
- ※ 患者の「飲みきるミカタ」の登録(アカウント)の削除
  - ・患者が亡くなったなどで本人が登録を削除できない時は、結核研究のシステム担当あてに、 患者のメールアドレスをご連絡ください。

システム担当者 結核研究所 対策支援部 電話 042-493-5760 mikata@jata.or.jp